# View dynamic share domain and scope

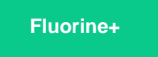

On domain-separated ServiceNow instances, dynamic shares are defined in ServiceNow's domain picker, and data will only be dynamic shared within that selected domain.

## **Prerequisites**

First, you will need to follow the steps to get started with Replicator and create a dynamic share.

### Procedure

To view the domain and scope for dynamic share business rules, follow these steps:

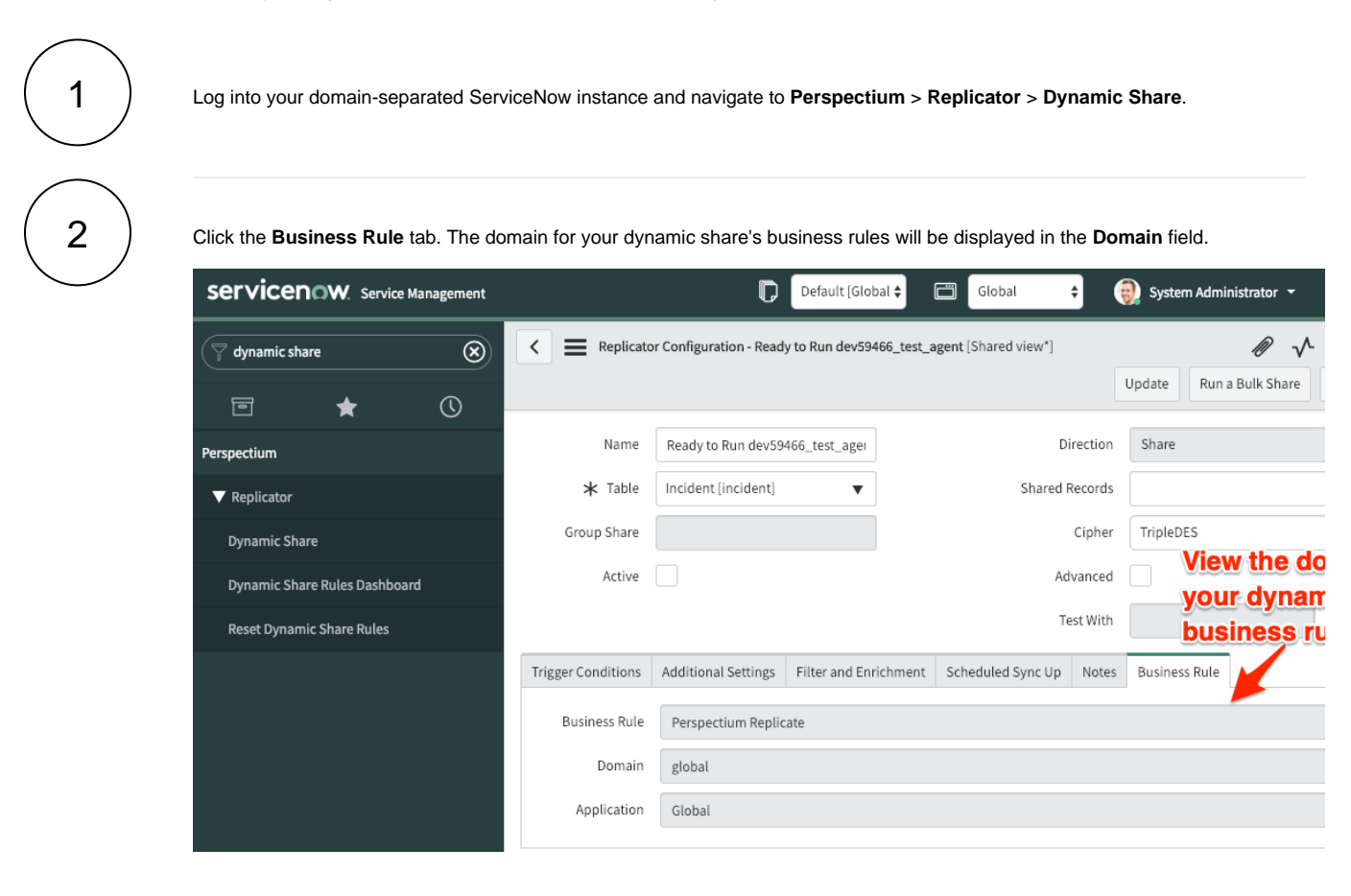

#### **Similar topics**

#### Content by label

There is no content with the specified labels

# **Contact Perspectium Support**

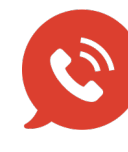

US: 1 888 620 8880 UK: 44 208 068 5953 support@perspectium.com